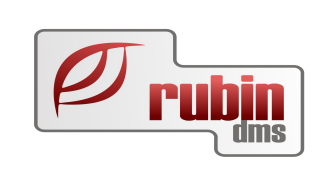

# Tárgyi eszközök felhasználói leírás

## Könyvelés modul

1149 Budapest, Egressy út 17-21. Telefon: +36 1 469 4021; fax: +36 1 469 4029

## Tartalomjegyzék

| <u>1. Tárgyi eszköz kezelés a programban3</u>                         |
|-----------------------------------------------------------------------|
| 1.1. Beállítások                                                      |
| 1.1.1. Rendszerkapcsolók beállítása                                   |
| 1.1.2. Tárgyi eszköz csoportok megadása, paraméterezése               |
| 1.1.3. Tárgyi eszköz mozgások megadása, paraméterezése                |
| 1.1.4. Tárgyi eszköz forgóeszközzé történő átminősítése               |
| 1.1.5. Tárgyi eszköz számlák jogcímbeállításai10                      |
| 1.2. Tárgyi eszköz adatok rögzítése11                                 |
| 1.2.1. Tárgyi eszköz karton adatok felvitele                          |
| 1.2.2. Bejövő számlákról történő automatikus aktiválás, ráaktiválás14 |
| 1.2.3. Leírási kulcsok megadása a kartonon15                          |
| 1.2.4. Tárgyi eszköz forgalmak rögzítése                              |
| 1.2.5. Tartozékok rögzítése                                           |
| 1.2.6. Jegyzőkönyv készítése                                          |
| 1.3. Értékcsökkenés számítás                                          |
| 1.4. Tárgyi eszköz forgalmak feladása, könyvelése19                   |
| 1.5. Tárgyi eszköz riportok                                           |

## 1. Tárgyi eszköz kezelés a programban

### 1.1. Beállítások

#### 1.1.1. Rendszerkapcsolók beállítása

#### Törzsadatok/Rendszerkapcsolók menüpontban

A tárgyi eszközök megfelelő kezeléséhez a tárgyi eszköz rendszerkapcsolók beállítása elengedhetetlen feltétel.

A program bevezetéskor tartalmazza az alapbeállításokat, azonban amit meg kell adni minden esetben, az a tárgyi eszköz kezelés induló éve:

| 🖷 Rendszer ka                                                                                                    | pcsolók a data in terreny terreny                                                                                                    |         |
|----------------------------------------------------------------------------------------------------|----------------------------------------------------------------------------------------------------|---------|
| <ul> <li>Dátum paramétr</li> <li>Kontírozási para</li> <li>Listák, riportok j</li> <li>Tárgyi eszközöl</li> <li>Alkatrész át</li> <li>Alkatrész át</li> <li>Konszolidáli</li> <li>Ráaktiválás</li> <li>Tárgyi eszk</li> <li>Tárgyi eszk</li> <li>Értékcsökk</li> <li>Új eszköz a</li> <li>Általános param</li> </ul> | erek<br>iméterek<br>paraméterei<br>k<br>vezetés másik t.eszközbe<br>vezetés másik t.eszközből<br>: adatok is kellenek<br>: mozgás<br>öz feladás prfixe<br>öz kezelés induló éve<br>enés mozgás<br>ktiválása mozgás<br>iéterek |         |
| Kó <mark>d</mark>                                                                                                    | ind_ecs                                                                                                    |         |
| Megnevezés                                                                                                    | Tárgyi eszköz kezelés induló éve                                                                                                    |         |
| Szöveg adat                                                                                                    |                                                                                                    | 2 008   |
| Módosít                                                                                                    |                                                                                                    | Kilépés |

Az alapbeállítások az alábbi paramétereket tartalmazzák, szükség esetén a "Módosít" funkció segítségével állíthatóak át más értékre:

| Megnevezés                             | Alapértelmezett beállítás           |
|----------------------------------------|-------------------------------------|
| Alkatrész átvezetés másik t. eszközbe  | Átrakás csökken                     |
| Alkatrész átvezetés másik t. eszközből | Átrakás növel                       |
| Konszolidált adatok is kellenek        | Konszolidált leírási kulcs          |
|                                        | alkalmazásakor kell bekapcsolni     |
| Ráaktiválás mozgás                     | Ráaktiválás                         |
| Tárgyi eszköz feladás prefixe          | TGY                                 |
| Tárgyi eszköz kezelés induló éve       | Az az év, amelytől szeretnénk, h.a  |
|                                        | program számolja az értékcsökkenést |
| Értékcsökkenés mozgás                  | Értékcsökkenés                      |
| Új eszköz aktiválása mozgás            | Aktiválás                           |

#### 1.1.2. Tárgyi eszköz csoportok megadása, paraméterezése

#### Törzsadatok/Csoportok menüpontban

Ebben a menüpontban kell megadni az egyes tárgyi eszköz csoportokat, és azok könyvelési tételeit:

| 遫   | Tár                                                                                                    | gyieszköz csoporta                                                                                                    | k karbantartása                                                                                                    | (Adatbáz | is: _master_k                                                                                                    | onyvel_k (csatacsirke)              | Példány: 2)    |                 |
|-----|----------------------------------------------------------------------------------------------------|----------------------------------------------------------------------------------------------------|----------------------------------------------------------------------------------------------------|----------|----------------------------------------------------------------------------------------------------|-------------------------------------|----------------|-----------------|
| 6≣  | ID                                                                                                    | Megne∨ezés                                                                                                    | Tartozik                                                                                                    | Követel  | Tartozik écs.                                                                                                    | Követel écs.                        | Kezelő         | Utolsó módc     |
| 1 🕨 | 2                                                                                                    | épület                                                                                                    | Épületek, ép.részek, tu                                                                                                    |          | Terv szerinti écs                                                                                                | Ingatlanok terv szerinti értékcsö   | rubinsvr       | 2001.08.23. 9:0 |
| 2   | 3                                                                                                    | gép beszerzés                                                                                                    | Gépek, berendezések,                                                                                                    |          | Terv szerinti écs                                                                                                |                                     | rubinsvr       | 2002.11.20. 16: |
| 3   | 4                                                                                                    | irodai berendezés                                                                                                    | Irodai, igazgatási berer                                                                                                    |          | Terv szerinti écs                                                                                                |                                     | rubinsvr       | 2002.11.20. 16: |
| 4   | 5                                                                                                    | jármű                                                                                                    | Járművek                                                                                                    |          | Terv szerinti écs                                                                                                |                                     | rubinsvr       | 2001.08.14. 11: |
| 5   | 6                                                                                                    | vagyoni értékű jogok                                                                                                    | Vagyoni értékű jogok                                                                                                    |          | Terv szerinti écs                                                                                                | Immateriális javak terv szerinti ér | rubinsvr       | 2001.08.16. 9:3 |
| 6   | - 7                                                                                                    | Szellemi termékek                                                                                                    | Szellemi termékek                                                                                                    |          | Terv szerinti écs                                                                                                | Immateriális javak terv szerinti ér | rubinsvr       | 2001.08.28. 14: |
|     |                                                                                                    |                                                                                                    |                                                                                                    |          |                                                                                                    |                                     |                |                 |
|     | Lista                                                                                                    |                                                                                                    |                                                                                                    |          |                                                                                                    |                                     |                |                 |
|     | Felvitel         Módosítás         Töröltté tesz         Eseménynapló         Törölttek is látszanak         Bezárás |                                                                                                    |                                                                                                    |          |                                                                                                    |                                     |                |                 |
|     |                                                                                                    | Felvitel <ins< th=""><th>&gt;, Módosítás <ctrl-e< th=""><th>NTER&gt;, 1</th><th>Föröltté tesz <del< th=""><th>&gt;, Györskeresés (CRTL-G&gt; B</th><th>ezárás &lt; ESC &gt;</th><th></th></del<></th></ctrl-e<></th></ins<> | >, Módosítás <ctrl-e< th=""><th>NTER&gt;, 1</th><th>Föröltté tesz <del< th=""><th>&gt;, Györskeresés (CRTL-G&gt; B</th><th>ezárás &lt; ESC &gt;</th><th></th></del<></th></ctrl-e<> | NTER>, 1 | Föröltté tesz <del< th=""><th>&gt;, Györskeresés (CRTL-G&gt; B</th><th>ezárás &lt; ESC &gt;</th><th></th></del<> | >, Györskeresés (CRTL-G> B          | ezárás < ESC > |                 |

Figyelem!

A csoportok sorszámát automatikusan a rendszer adja. Amennyiben a csoportot töröltté tesszük, a törölt csoport sorszáma később már nem használható.

Módosítani a csoport megnevezését utólag nem lehetséges!

Minden tárgyi eszköz kötelezően csoportba van sorolva. A csoport határozza meg, hogy a mozgások hova könyvelődnek.

Ha a megfelelő főkönyvi szám nincs kitöltve, a mozgások könyvelésre feladása után, könyvelés előtt kézzel kell megadni, hogy hova könyvelődjön.

| Tárgyi eszköz csoport adatok                                                       |                                                                           |
|------------------------------------------------------------------------------------|---------------------------------------------------------------------------|
| Megnevezés: épület                                                                 |                                                                           |
| Tartozik <u>Főkönyvi szám:</u> 123         Épületek, ép.részek, tulajdoni hányadok | Követel<br>Főkönyvi szám:<br>161 Épületek, ép.részek, tulajdoni hányadok  |
| Érték változás növekedés könyvelése                                                |                                                                           |
| Tartozik<br>Főkönyvi szám:                                                         | Követel<br>Főkönyvi szám:                                                 |
| Étték változás csökkenés könuvelése                                                |                                                                           |
| Tartozik                                                                           | Követel                                                                   |
| Főkönyvi szám:<br>861 Ért.immat.javak, tárgyi eszk könyv szerin                    | Főkönyvi szám:<br>123 Épületek, ép.részek, tulajdoni hányadok             |
| Értékcsökkenés könyvelése                                                          |                                                                           |
| Tartozik<br>Főkönyvi szám:<br>571 Terv szerinti értékcsökkenés                     | Követel<br>Főkönyvi szám:<br>129 Ingatlanok terv szerinti értékcsökkenése |
| Értékcsökkenés visszavezetés könyvelése<br>Tartozik                                | Követel                                                                   |
| Főkönyvi szám:<br>129 Ingatlanok terv szerinti értékcsökkenése                     | Főkönyvi szám:<br>861 Ért.immat.javak, tárgyi eszk könyv szerin           |
| ОК                                                                                 | Mégsem                                                                    |

#### 1.1.3. Tárgyi eszköz mozgások megadása, paraméterezése

#### Törzsadatok/Mozgások menüpontban

A mozgásoknál kell beállítani, hogy a tárgyi eszközök értékeit a mozgás hogyan változtatja.

| 😹 Tárgyieszköz mozgások karbantartása 🛛 (Adatbázis |                                                                                                    |                          |    |    | Dáz | is: , | _master_konyvel_ | k ( | csatacsirke)   Példány: 2) 🛛 🗖 🔀 |    |                      |    |            |
|----------------------------------------------------|----------------------------------------------------------------------------------------------------|--------------------------|----|----|-----|-------|------------------|-----|----------------------------------|----|----------------------|----|------------|
| 10:≣                                               | Kód                                                                                                    | Megne∨ezés               | BF | NE | T١  | É.e   | H.ı              | Τ.ε | T.ł                              | Éc | Ut. mód              | Τċ | Ügyintéző: |
| 1 ▶                                                | 1                                                                                                    | Értékcsökkenés           |    | -  | -   | +     | +                | +   | +                                | I  | 2001.08.17. 12:37:45 | Ν  | rubinsvr   |
| 2                                                  | 2                                                                                                    | Átrakás csökken          | -  | -  | -   |       |                  |     |                                  | I  | 2001.08.17. 12:37:45 | Ν  | rubinsvr   |
| 3                                                  | 3                                                                                                    | Átrakás növel            | +  | +  | +   |       |                  |     |                                  | I. | 2001.08.17. 12:37:45 | Ν  | rubinsvr   |
| 4                                                  | 4                                                                                                    | ráaktiválás              | +  | +  | +   |       |                  |     |                                  |    | 2002.11.20. 16:13:24 | Ν  | rubinsvr   |
| 5                                                  | 4                                                                                                    | Aktiválás                | +  | +  | +   |       |                  |     |                                  |    | 2006.05.26. 13:14:44 | Ν  | rubinsvr   |
| 6                                                  | 5                                                                                                    | Ráaktiválás              | +  | +  | +   |       |                  |     |                                  |    | 2006.05.26. 13:14:44 | Ν  | rubinsvr   |
| 7                                                  | 6                                                                                                    | Terven felüli écs        |    | -  |     |       | +                |     |                                  | N  | 2007.08.31. 10:27:42 | Ν  | rubinsvr   |
| 8                                                  | 8                                                                                                    | Eszközérték kivezetés    | -  | -  | -   |       | -                |     |                                  | N  | 2007.08.31. 10:27:42 | Ν  | rubinsvr   |
| 9                                                  | 7                                                                                                    | Tárgyieszköz értékesítés | -  | -  | -   | +     | +                | +   | +                                | I. | 2007.08.31. 10:27:42 | Ν  | rubinsvr   |
| 10                                                 | 9                                                                                                    | Selejt                   | 0  | 0  | 0   |       |                  |     |                                  | I. | 2008.06.25. 8:53:05  | Ν  | rubinsvr   |
|                                                    |                                                                                                    |                          |    |    |     |       |                  |     |                                  |    |                      |    |            |
|                                                    | Lista                                                                                                    |                          |    |    |     |       |                  |     |                                  |    |                      |    |            |
| _                                                  | Felvitel         Módosítás         Töröltté tesz         Eseménynapló         Törölttek is látszanak         Bezárás           Felvitel          Módosítás          CTBL-ENTER>         Töröltté tesz          CBL-G         Bezárás          ESEMénynapló |                          |    |    |     |       |                  |     |                                  |    |                      |    |            |
|                                                    |                                                                                                    |                          |    |    |     |       |                  |     |                                  |    |                      |    |            |

Bevezetéskor a program tartalmazza a lehetséges mozgások alapbeállításait, de tetszőlegesen ez később bármikor módosítható.

A módosításhoz azonban érteni kell az alapvető logikáját:

Ha az "Értékcsökkenés számítás rögzítéskor" IGEN-re van állítva, a mozgás értékének megadása után, erre az értékre, az utolsó écs számítás, és a mozgás dátuma közti időszakara a program écs-t számít. Ha az utolsó écs számítás dátuma nagyobb, mint a mozgás dátuma, akkor az écs-t a program visszaveszi. (Pl. már volt a hónapra écs számítás, de kiderült, hogy elfelejtették beírni, hogy a tárgy eszközt hónap közepén értékesítették, a fél hónapra jutó écs-t a program visszaszámolja.)

A megadott mezőknél meg lehet adni, hogy a mozgás hogy változtatja az értékét.

- ha a bruttó mellett + jel van, a mozgás növeli a tárgyi eszköz bruttó értékét, a mozgásnál megadott értékkel;

- ha a bruttó mellett - jel van, a mozgás csökkent a tárgyi eszköz bruttó értékét, a mozgásnál megadott értékkel;

- ha a bruttó mellett 0 jel van, a mozgás kinullázza a bruttó értéket, a mozgás értéke a jelenlegi bruttó érték lesz.

| 🕺 Tárgyi eszköz mozga            | ís adatok (A    | datbázis:hovany_kor  | iyvel_nissan_k (i |   |
|----------------------------------|-----------------|----------------------|-------------------|---|
|                                  |                 |                      |                   |   |
| Mozgáskód                        | 7               |                      |                   |   |
| Megnevezés:                      | Tárgyieszköz ér | tékesítés            |                   |   |
| Érték változás módja             |                 |                      |                   |   |
| Écs számítás Igen<br>rögzítéskor | •               | Számviteli Brutto    |                   | • |
| Számviteli Netto -               | •               | Törv. netto          |                   | • |
| Számviteli éves é +              | •               | Számviteli halm. écs | +                 | • |
| Adót. sz. éves éd +              | •               | Adót, sz. halmo, écs | +                 | • |
| Kapcsolódó mozgás                |                 | 1                    | •                 |   |
| + =                              | hozzáadja       | a - = levonja O      | = kinullázza      |   |
|                                  | ОК              |                      | Mégsem            |   |

"Kapcsolódó mozgás" funkció:

Ha olyan mozgást rögzítenek, amihez van kapcsolódó mozgás, akkor a mozgás rögzítése után automatikusan

elkészül a kapcsolódó mozgás is.

Pl. értékesítéshez hozzá van kötve kapcsolódó mozgásként az eszközérték kivezetés, akkor az értékesítés mozgás után automatikusan elkészül az eszközérték kivezetés.

#### 1.1.4. Tárgyi eszköz forgóeszközzé történő átminősítése

#### Törzsadatok/Mozgások menüpontban

A tárgyi eszköz átminősítéshez fel kell venni egy új mozgást a Könyvelés/törzsadatok/Mozgások menüpontban. Javasoljuk az "Átminősítés forgóeszközzé" elnevezést.

| 8        | 🛞 🗐 🗊 Tárgyieszköz mozgások karbantartása - DOAS3 HUNGARIAN DEMO (pubi:modul_demo_)m,                                                     |                           |    |    |    |     |    |     |     |    |                       |    |                       |
|----------|----------------------------------------------------------------------------------------------------|---------------------------|----|----|----|-----|----|-----|-----|----|-----------------------|----|-----------------------|
| 11:≣     | Kód                                                                                                    | Megnevezés                | BF | NE | 4T | É.e | H. | Τ.ε | T.ł | Éc | Ut. mód               | Τë | Ügyintéző:            |
| 1        | 1                                                                                                    | Értékcsökkenés            |    | -  | -  | +   | +  | +   | +   | 1  | 8/17/2001 12:37:45 PM | Ν  | rubinsvr              |
| 2        | 2                                                                                                    | Átrakás csökken           | -  | -  | -  |     |    |     |     | I  | 8/17/2001 12:37:45 PM | N  | rubinsvr              |
| 3        | 3                                                                                                    | Átrakás növel             | +  | +  | +  |     |    |     |     | I  | 8/17/2001 12:37:45 PM | N  | rubinsvr              |
| 4        | 4                                                                                                    | ráaktiválás               | +  | +  | +  |     |    |     |     |    | 11/20/2002 4:13:24 PM | Ν  | rubinsvr              |
| 5        | 4                                                                                                    | Aktiválás                 | +  | +  | +  |     |    |     |     |    | 5/26/2006 1:14:44 PM  | Ν  | rubinsvr              |
| 6        | 5                                                                                                    | Ráaktiválás               | +  | +  | +  |     |    |     |     |    | 5/26/2006 1:14:44 PM  | Ν  | rubinsvr              |
| 7        | 6                                                                                                    | Terven felüli écs         |    | -  |    |     | +  |     |     | Ν  | 8/31/2007 10:27:42 AM | Ν  | rubinsvr              |
| 8        | 8                                                                                                    | Eszközérték kivezetés     | -  | -  | -  |     | -  |     | -   | Ν  | 8/31/2007 10:27:42 AM | Ν  | rubinsvr              |
| 9        | 7                                                                                                    | Tárgyieszköz értékesítés  | -  | -  | -  | +   | +  | +   | +   | I  | 8/31/2007 10:27:42 AM | Ν  | rubinsvr              |
| 10       | 9                                                                                                    | Selejt                    | 0  | 0  | 0  |     |    |     |     | Ι  | 6/25/2008 8:53:05 AM  | Ν  | rubinsvr              |
| 11       | 11                                                                                                    | Átminosítés forgóeszközzi | -  | -  | -  | +   | +  | +   | +   | 1  | 4/14/2015 3:06:46 PM  | N  | csillikr@RUBINDMS.COM |
|          |                                                                                                    |                           |    |    |    |     |    |     |     |    |                       |    |                       |
| <u> </u> |                                                                                                    |                           |    |    |    |     |    |     |     |    |                       |    |                       |
|          | Lista                                                                                                    |                           |    |    |    |     |    |     |     |    |                       |    |                       |
|          | Felvitel         Módosítás         Töröltté tesz         Eseménynapló         Törölttek is látszanak         Bezárás                      |                           |    |    |    |     |    |     |     |    |                       |    |                       |
|          | Felvitel <ins>, Módosítás <ctrl-enter>, Töröltté tesz <del>, Eseménynapló <crtl-e>, Bezárás <esc></esc></crtl-e></del></ctrl-enter></ins> |                           |    |    |    |     |    |     |     |    |                       |    |                       |

Ezt követően az "Átminősítés forgóeszközzé" mozgásnemre kattintva megadhatók a mozgás adatok, melyeket az alábbiak szerint szükséges beállítani:

| 🛛 😑 🗊 🛛 Tárgyi esz          | köz mozgás ad       | atok - DOAS3 H       | HUNGARIAN DEMO (publis |
|-----------------------------|---------------------|----------------------|------------------------|
|                             |                     |                      |                        |
| Mozgáskód                   | 11                  |                      |                        |
| Megnevezés:                 | Átminosítés forgóes | zközzé               |                        |
| Érték változás módja        |                     |                      |                        |
| Écs számítás<br>rögzítéskor | •                   | Számviteli Brutto    |                        |
| Számviteli Netto -          | •                   | Törv. netto          |                        |
| Számviteli éves é +         | <b>_</b>            | Számviteli halm. écs | +                      |
| Adót. sz. éves éd +         | •                   | Adót, sz. halmo, écs | +                      |
| Kapcsolódó mozgás           |                     |                      | •                      |
| + = ٢                       | nozzáadja – = k     | evonja 0 = kinu      | llázza                 |
|                             | ОК                  |                      | Mégsem                 |

Az átminősítendő kartonra rá kell vezetni a új mozgást.

Ez a mozgás két sorban fog megjelenni, és kinullázza a kartont és az eszköz kikerül a tárgyi eszközök nyílvántartásából.

#### 1.1.5. Tárgyi eszköz számlák jogcímbeállításai

#### Törzsadatok/Jogcímek menüpontban

Arra szolgál, hogy számlákat lehessen automatikusan ráaktiválni tárgyi eszköz kartonra.

Jogcím beállítás alapján lehetséges, azt teszi lehetővé, hogy bizonyos jogcímű számlákat hozzá lehessen rendelni a kartonhoz:

Amennyiben a "tárgyi eszközt módosítja" kapcsoló be van kapcsolva, akkor a program meg fogja találni az erre a jogcímre rögzített számlákat a tárgyi eszköz kartonhoz!

| 🖥 Jogcím módosítása                                                                                                    |                                                                                                    |
|----------------------------------------------------------------------------------------------------|----------------------------------------------------------------------------------------------------|
| Azonosító: SS003-002-                                                                                                    | Megjegyzés                                                                                               |
| Megnevezés: Tárgyi eszköz beszerzés                                                                                                    |                                                                                                    |
| Típus: Számla Mozgás irány                                                                                                    |                                                                                                    |
| Főkönyvi szám: 161 C Altalános                                                                                                    |                                                                                                    |
| Korigálandó jogcim főkönyvi száma                                                                                                    |                                                                                                    |
| Jogcim      Fkv szám:        ELÁBÉ jogcíme:                                                                                                    | ☐ Költséghelyet nem küld könyvelésbe ✓ Bizonylatrögzítéskor választható                                  |
| Dimenziók:                                                                                                    | Munkalap teteltipus                                                                                      |
| <ul> <li>Ágazatok, költséghelyek</li> <li>Telephelyek</li> <li>Project</li> <li>Ügyfelek</li> <li>Áfa kódok</li> <li>Ügyfél típusok</li> <li>Gépkocsi márkák</li> </ul> | Költséghelv<br>Egyéb vállalati költség<br>Áfa kód<br>ÁFA 25%<br>▼<br>Nyitó                               |
| Cikkcsoportok                                                                                                    | Hatósági díi. nem számlázható<br>Mellékköltség                                                           |
| Érvényesség kezdete: 💶 Ervényesség vége: 💶 🗸                                                                                                    | <ul> <li>Úi iármű visszaigénylés rögzíthető</li> <li>Használt jármű visszaigénylés rögzíthető</li> </ul> |
| Melyik kódot váltja ki:                                                                                                    | Folyószámlatipus<br>O Vevő O Szállító O Egyik sem                                                        |
| 🦵 Tulajdonság függő főkönyvi számok 🛛 🧮 Modulban össze kell vonni a régi kóddal (az új ma                                                                               | arad meg)                                                                                                |
| Kontírozási sablonok                                                                                                    | OK Mégsem                                                                                                |

#### 1.2. Tárgyi eszköz adatok rögzítése

#### 1.2.1. Tárgyi eszköz karton adatok felvitele

#### Tárgyi eszköz/Lekérdezés, karbantartás/Rögzítés/Alapadatok menüpontban

| 🎮 Tárgyi eszközök - DOA53 Dev server - Bea (d3serverdev:bea-    | dev0)   Példány: 1                            |                                           |
|-----------------------------------------------------------------|-----------------------------------------------|-------------------------------------------|
| Tárgyi eszközök Alap adatok Leírási kulcsok Forgalom Tartozékok | Jegyzőkönyv                                   |                                           |
| Azonosító                                                       | Megnevezés                                    | Keres                                     |
| Csoport                                                         | Költséghely                                   | Mezők                                     |
| Aktiválás dátuma 15 15 15                                       | Telep                                         | Cooli opritek is latszanak                |
| ,                                                               | · ,                                           |                                           |
| 0 🗄 Azonosító Megnevezés                                        | Számviteli Brutti Számviteli Netto Ügyintéző: | Töi Csoport Aktiválás da                  |
|                                                                 |                                               |                                           |
|                                                                 |                                               |                                           |
|                                                                 |                                               |                                           |
|                                                                 |                                               |                                           |
|                                                                 |                                               |                                           |
|                                                                 |                                               |                                           |
|                                                                 |                                               |                                           |
|                                                                 |                                               |                                           |
|                                                                 |                                               |                                           |
|                                                                 |                                               |                                           |
|                                                                 | <nincsen adat="" megjeleníthető=""></nincsen> |                                           |
|                                                                 |                                               |                                           |
|                                                                 |                                               |                                           |
|                                                                 |                                               |                                           |
|                                                                 |                                               |                                           |
|                                                                 |                                               |                                           |
|                                                                 |                                               |                                           |
|                                                                 |                                               |                                           |
|                                                                 |                                               |                                           |
|                                                                 |                                               |                                           |
|                                                                 |                                               |                                           |
|                                                                 |                                               |                                           |
| Újeszköz Módosítás Töröltté tesz T.eszk. karto                  | n Új keresés Lista Feltétel betöltés          | Feltétel mentése Leltárfelvételi ív Kilép |

Ezen a felületen lehet keresni a tárgyi eszközök között. A "Mezők" gomb megnyomásával lehet beállítani a megjeleníteni kívánt mezőket.

| 6 mg                                                                                                    |                                                                                                    |
|----------------------------------------------------------------------------------------------------|----------------------------------------------------------------------------------------------------|
| Kiválasztható mezők                                                                                                    | Listázandó mezők                                                                                                    |
| Adó tv. sz. leírási %<br>Gyári szám<br>Költséghely<br>Leltári szám<br>Megjegyzés<br>Mennyiség<br>Számviteli leírási %<br>Telep | <ul> <li>Azonosító<br/>Megnevezés<br/>Számviteli Brutto<br/>Számviteli Netto<br/>Ügyintéző:<br/>Törölve<br/>Csoport<br/>Aktiválás dátuma</li> </ul> |
| Rendben                                                                                                    | Mégsem                                                                                                    |

A "T.eszk karton" gomb megnyomásával lehet a tárgyi eszköz kartont kilistázni. Listázás előtt a program megkérdezi:

"A tárgyi eszköz kartonon a tartozékok is szerepeljenek?"

Nem válasz esetén a kartonra nem kerülnek rá a tartozékok.

"Új eszköz" funkció segítségével tudjuk rögzíteni a tárgyi eszköz kartonadatokat

#### FIGYELEM! AZ ALÁBB ADATOK KÖTELEZŐEK és KÉSŐBB NEM MÓDOSÍTHATÓAK:

- (1)AZONOSÍTÓ: program adja, a következő sorszámot
- (2)MEGNEVEZÉS: kitöltése kötelező
- (3)TELEP: kitöltése kötelező
- (4)LELTÁRI SZÁM: a program automatán generálja (telep kódból, és azonosítóból)
- (5)CSOPORT
- (6)MENNYISÉG
- (7)EGYSÉGÁR

| 🖷 Tárgyi eszközi       | ik (Adatb | ázis:hov     | any_konyvel_n       | issan_k (iz    | omagy)    | Példány:1)           |      |      |                       |      |
|------------------------|-----------|--------------|---------------------|----------------|-----------|----------------------|------|------|-----------------------|------|
| Tárgyi eszközök Ala    | ap adatok | eírási kulc: | sok   Forgalom   Ta | artozékok   Je | gyzőkönyv |                      |      |      |                       |      |
| Azonosító 🛛            | 424 🕕     |              | Megnevezés          | 2              |           |                      |      |      |                       |      |
| Telep [                | 3         | -            | Leltári szám        | 4              |           | Leltározva           |      | 15   |                       |      |
| Csoport                | 5         | •            | Költséghely         |                | •         | Mennyiség            | 6    | 0,00 |                       |      |
| Egységár 🛛             | 7         | 0,00         | Eredeti bruttó      | 8              | 0,00      | Számviteli jelen. br | ut g | 0,00 | Jelenlegi brutto      | -    |
| Számviteli halm. écs 🛛 | 10        | 0,00         | Számviteli éves é   |                | 0,00      | Számviteli Nettó     | 14   | 0,00 | Tartozékok érti       | éke  |
| Adó tv. halm écs 🛛     | m         | 0,00         | Adó tv. évest écs   |                | 0,00      | Adó t.v. nettó       | 15   | 0,00 | Maradványérték        |      |
|                        | -         |              |                     |                |           |                      | -    |      | 16                    | 0,00 |
| Beérkezés szla. sz. 🏾  |           |              |                     |                |           | Rendelés szám        |      | -    |                       |      |
| Gyári szám             |           |              |                     |                |           | Gyártás dátuma       | ··   | 15   |                       |      |
| Gyártó 🗍               |           |              | Ksh szám            | Nem besor      | olt cik 💌 | Üzembeh. neve        |      |      |                       |      |
| Aktiválás dátuma 🛛     |           | 15           | Garancia vége       |                | . 15      | Szállítás dátuma     | ··   | 15   |                       |      |
| Elad. számlaszám 🛛     |           |              |                     |                |           | Szállító             |      |      |                       |      |
| VTSZ-BTO               |           |              | Utolsó felülv.      |                | . 15      | Felülv, gyakorisága  |      | 0,00 | nap                   |      |
| Megjegyzés 🛛           |           |              |                     |                |           |                      |      |      |                       |      |
| Dolgozó 🛛              |           | •            | 🔲 Fejlesztési tart  | alék           |           | Állapotot állít      |      |      | Ŧ                     |      |
| Fejl. t. érték 🛛       |           | 0,00         | Fejl. t. tól        |                | . 15      | Fejl. t. ig          |      | 15   |                       |      |
| Projekt 🛛              |           | •            |                     |                |           |                      |      |      |                       |      |
| ,<br>Megjegyzés        |           | _            |                     |                |           |                      |      |      |                       |      |
|                        |           |              |                     |                |           |                      |      |      |                       |      |
|                        |           |              |                     |                |           |                      |      |      |                       |      |
|                        |           |              |                     |                |           | Fe                   | lír  | M    | 1ég <mark>s</mark> em |      |

Az alábbi adatok **tetszőlegesen kitölthetők, azonban a karton "FELÍR"-ása után NEM MÓDOSÍTHATÓK**, mert a program számolja a mozgásokból ezeket az adatokat automatikusan.

- (8)EREDETI BRUTTÓ
- (9)JELENLEGI BRUTTÓ
  - (10)- (13) ÉCS adatok (számviteli tv. szt., adótv. szt.)
  - (14)-(15) NETTÓ adatok (számviteli tv. szt., adótv. szt.)
  - (16) MARADVÁNYÉRTÉK

#### A többi adat kitöltése nem kötelező, később bármikor módosítható.

Megjegyzés:

JELENLEGI BRUTTÓ=TARTOZÉKOK ÉRTÉKE: ha be van kapcsolva a program ellenőrzi, hogy a felvitt tartozékok értéke és a jelenlegi bruttó megegyezik-e.

Miután kitöltöttük az Alap adatokat, aktiváljuk a tárgyi eszközt!

Az aktiválást a Forgalom fül alatt tudjuk elvégezni "Aktiválás" mozgás megadásával (bővebben ld. 2.4. pont)!

Ha számláról szeretnénk az aktiválást elvégezni, akkor a 2.2. pontban leírtak szerint járjunk el!

#### 1.2.2. Bejövő számlákról történő automatikus aktiválás, ráaktiválás

#### Tárgyi eszköz/Tárgyi eszköz számlák menüpontban

Ebben a menüpontban jelennek meg azok a számlák, amelyek "tárgyi eszköz számlák" jogcímre kerültek rögzítésre a modulban (lásd 5.1.4. pont)

Ha a Tárgyi eszköz funkciót választjuk, feljön a 5.2.1. pontban bemutatott tárgyi eszköz karton felviteli lehetőség. Választhatunk egy már meglévő kartont és ráaktíválhatjuk a megadott számlán szereplő tételt, vagy rögzíthetünk új kartonra.

A lekérdezés megadható szűrőfeltétele a számla teljesítésének dátuma. A megadott dátumok közötti számla tételek jelennek meg kereséskor. Több számlatételt is ki lehet jelölni egyszerre, akár több számlából is.

A kijelölt tételek **nettó összegét automatán** viszi tovább a program a megadott tárgyi eszköz kartonra a "Tárgyi eszköz" funkció használatával, és aktiválja a tárgyi eszközt a számla teljesítés dátumára, a beállításoknak megfelelően.

| Tá | Tárgyi eszközt érintő számlák 🛛 💦 🔀 |                  |                                         |                  |        |           |               |  |  |  |  |
|----|-------------------------------------|------------------|-----------------------------------------|------------------|--------|-----------|---------------|--|--|--|--|
|    | Számla teljesítés                   | dátuma 2011.01.0 | 1. 🗾 2011.04.                           | 16. <u>13</u>    |        | Kere      | es            |  |  |  |  |
| 43 | Teljesítés                          | lktató szám      | Biz.száma                               | Partner          | Netto: | Jogcím    | Főkönyvi szám |  |  |  |  |
| 13 | 2011.02.15.                         | 2/2011           | 349-149-17 B                            | Kft              | 39 992 | SS.003001 | 162           |  |  |  |  |
| 2  | 2011.01.25.                         | 7/2011           | 0.0000000000000000000000000000000000000 | Debrecen Kft.    | 15 992 | SS.002    | 161           |  |  |  |  |
| 3  | 2011.03.08.                         | 1/2011           | 4                                       | i ársa Bt.       | 38 000 | SS.002    | 161           |  |  |  |  |
| 4  | 2011.02.03.                         | 00130/2011       | 27245                                   | For France Kills | 14 392 | SS.004002 | 165           |  |  |  |  |
|    |                                     |                  |                                         |                  |        |           |               |  |  |  |  |
|    | Tárgyi eszköz                       |                  | Táblázat                                | Lista            | ]      | Mégs      | em            |  |  |  |  |

A bejövő számla könyvelése ha jól volt beállítva a 161-es főkönyvi számlára történt, így számláról történő aktiváláskor a program az alábbi könyvelési tételt generálja: T12/13/14...-K161.

#### 1.2.3. Leírási kulcsok megadása a kartonon

#### Tárgyi eszköz/Lekérdezés, karbantartás/Rögzítés/Leírási kulcsok menüpontban

Az értékcsökkenés automatikus számításához szükséges a kartonon a leírási kulcs megadása.

Az adatokat értelemszerűen kell kitölteni.

Leírási kulcs addig módosítható, amíg nem számoltak vele értékcsökkenést. Utána csak új kulcsot lehet felvinni, aminek kezdő dátuma nagyobb az utolsó értékcsökkenés számításának dátumánál.

Konszolidált kulcs akkor adható meg, ha a rendszerkapcsolóknál be van kapcsolva, hogy "Konszolidált adatok is kellenek".

| 🕈 Tárgyi eszközök (Adatbázis: _master_konyvel_k (csatacsirke)   Példány: 2)                                                                                     |                                 |                                    |   |  |  |  |  |  |  |
|----------------------------------------------------------------------------------------------------|---------------------------------|------------------------------------|---|--|--|--|--|--|--|
| Tárgyi eszközök Alap adatok Leírási kulcsok Forgalom Tartozékok Jegyzőkönyv                                                                                     |                                 |                                    |   |  |  |  |  |  |  |
| Leírási mód         Számviteli leírási % Adó tv. sz. leírási % Érvényeség kezdete         Sz           ▶ 1         20         20         2010.01.01.         20 | zámviteli lejárat<br>014.12.31. | Adó tv. sz. lejárat<br>2014.12.31. |   |  |  |  |  |  |  |
|                                                                                                    |                                 |                                    |   |  |  |  |  |  |  |
|                                                                                                    |                                 |                                    |   |  |  |  |  |  |  |
|                                                                                                    |                                 |                                    |   |  |  |  |  |  |  |
|                                                                                                    |                                 |                                    |   |  |  |  |  |  |  |
|                                                                                                    |                                 |                                    |   |  |  |  |  |  |  |
| J                                                                                                    |                                 |                                    |   |  |  |  |  |  |  |
| Leírási mód Bruttó Lineáris 💌 Számviteli leírási 🖏 20,00 Adó tv.                                                                                                | r. sz. leírási %                | 20,00                              |   |  |  |  |  |  |  |
| Ervenyeseg kezdete  2010.01.01. 15 Szamviteli lejarat  2014.12.31. 15 Ado tv.                                                                                   | r. sz. iejarat j2014.12.31.     | 10                                 |   |  |  |  |  |  |  |
| Módosító rubinsvr Modosítás dátuma[2010.09.27. 33                                                                                                    |                                 |                                    |   |  |  |  |  |  |  |
|                                                                                                    |                                 |                                    |   |  |  |  |  |  |  |
|                                                                                                    |                                 |                                    |   |  |  |  |  |  |  |
|                                                                                                    |                                 |                                    |   |  |  |  |  |  |  |
|                                                                                                    |                                 |                                    |   |  |  |  |  |  |  |
|                                                                                                    |                                 |                                    |   |  |  |  |  |  |  |
| Új kules         Kules törlés         Kules módosítás                                                                                                    |                                 |                                    |   |  |  |  |  |  |  |
|                                                                                                    | Felír                           | Még <mark>s</mark> en              | 1 |  |  |  |  |  |  |

#### 1.2.4. Tárgyi eszköz forgalmak rögzítése

| 😽 Tár  | rgvi eszk                             | rözök          | ethic is her |                  | others & Deserve          | ni i Petetine Ti      |       |                 |               |                   |            |
|--------|---------------------------------------|----------------|--------------|------------------|---------------------------|-----------------------|-------|-----------------|---------------|-------------------|------------|
| Tárgyi | eszközök                              | Alap adatok    | Leírási kulo | csok Forgalom    | Tartozékok Jegyzőkö       | inyv                  |       |                 |               |                   |            |
| Moz    | zgáskód [                             | )<br>Dátumtól: | Dátumig:     | Érték változás m | ódia Számviteli leírási % | Adó tv. sz. leírási % | Érték | Számviteli écs. | Adót. sz. écs | Számviteli Brutto | Számvite 🔨 |
|        | 1 2                                   | 2009.07.01.    | 2009.09.30.  |                  | 14                        | 14                    | 0     | 60913           | 60913         | 1666667           | 12         |
|        | 1 2                                   | 2009.10.01.    | 2009.11.30.  |                  | 14                        | 14                    | 0     | 40388           | 40388         | 1666667           | 11         |
|        | 1 2                                   | 2009.12.01.    | 2009.12.31.  |                  | 14                        | 14                    | 0     | 20525           | 20525         | 1666667           | 11         |
|        | 1 2                                   | 2010.01.01.    | 2010.03.31.  |                  | 14,5                      | 14,5                  | 0     | 59589           | 59589         | 1666667           | 10         |
|        | 1 2                                   | 2010.04.01.    | 2010.04.30.  |                  | 14,5                      | 14,5                  | 0     | 19863           | 19863         | 1666667           | 10         |
|        | 1 2                                   | 2010.05.01.    | 2010.05.31.  |                  | 14,5                      | 14,5                  | 0     | 20525           | 20525         | 1666667           | 10         |
|        | 1 2                                   | 2010.06.01.    | 2010.06.30.  |                  | 14,5                      | 14,5                  | 0     | 19863           | 19863         | 1666667           | 10         |
|        | 1 2                                   | 2010.07.01.    | 2010.07.31.  |                  | 14,5                      | 14,5                  | 0     | 20525           | 20525         | 1666667           | 10         |
|        | 1 2                                   | 2010.08.01.    | 2010.08.31.  |                  | 14,5                      | 14,5                  | 0     | 20525           | 20525         | 1666667           | 9          |
|        | 1 2                                   | 2010.09.01.    | 2010.09.30.  |                  | 14,5                      | 14,5                  | 0     | 19863           | 19863         | 1666667           | 9          |
|        | 1 2                                   | 2010.10.01.    | 2010.10.31.  |                  | 14,5                      | 14,5                  | 0     | 20525           | 20525         | 1666667           | <u>و</u> = |
|        | 1 2                                   | 2010.11.01.    | 2010.11.30.  |                  | 14,5                      | 14,5                  | 0     | 19863           | 19863         | 1666667           | 9          |
|        | 1 2                                   | 2010.12.01.    | 2010.12.31.  |                  | 14,5                      | 14,5                  | 0     | 20525           | 20525         | 1666667           | ę          |
| Þ      | 12                                    | 2011.01.01.    | 2011.03.31.  |                  | 14,5                      | 14,5                  | 0     | 59589           | 59589         | 1666667           | i 🗸        |
| <      | )                                     |                |              |                  |                           |                       |       |                 |               |                   | >          |
| Mo     | izgás                                 | Érté           | kcsökkenés   |                  | Módosító                  | 1                     |       |                 |               |                   |            |
|        |                                       |                |              |                  | Érték                     |                       |       | 01              | Ft            |                   |            |
|        |                                       |                |              |                  | Mozgás da                 | átuma 2011.03.3       | 1.    | j               | 5             |                   |            |
| Szá    | ámviteli éc:                          | s.             |              | 59 589 Ft        | Adó t. écs.               | 59 589                | Ft    |                 |               |                   |            |
|        | Új tétel Tétel törlés Tétel módosítás |                |              |                  |                           |                       |       |                 |               |                   |            |
|        | Felír Mégsem                          |                |              |                  |                           |                       |       |                 |               |                   |            |

#### Tárgyi eszköz/Lekérdezés, karbantartás/Rögzítés/Forgalmak menüpontban

A tárgyi eszköz értékének változásait adhatjuk meg.

Az alap adatoknál beállított bruttó értéket aktiválásnak veszi automatikusan a program.

Az összes következő mozgás itt vihető fel, a Törzsadatok/Mozgások menüpontban rögzített feltételek szerint (ld. 1.3. pontban foglaltak)

Az egyes forgalmak amennyiben le vannak könyvelve nem módosíthatóak!

Módosíthatóak, illetve törölhetőek a forgalmak a "Tétel törlés", "Tétel módosítás" funkciók segítségével abban az esetben, ha a forgalom könyvelési tétele ki lett törölve!

A törlés, módosítás mindig az utolsó tétel esetében végezhető el, tehát a fenti képernyőn lévő nyíl irányában végezhetőek el a tétel törlések!

#### 1.2.5. Tartozékok rögzítése

#### Tárgyi eszköz/Lekérdezés, karbantartás/Rögzítés/Forgalmak menüpontban

A kartonadatokhoz rögzíthetünk tartozékokat is.

| 🐱 Tárgyi eszközök (Adatbázis; _master_konyvel_k (csatacsirke)   Példány; 2) |                              |                               |                 |                  |                |  |   |  |  |
|-----------------------------------------------------------------------------|------------------------------|-------------------------------|-----------------|------------------|----------------|--|---|--|--|
| Tárgyi eszközök Alap a                                                      | datok   Leírási kulcsok   Fo | rgalom Tartozékok Jegyzőkönyv | 1.              |                  |                |  | 1 |  |  |
| Sorsz. Megneve                                                              | zés                          | Bizonylatsz.                  | Érték           | Aktiválás dátuma | Műszaki adatok |  |   |  |  |
|                                                                             |                              |                               |                 |                  |                |  |   |  |  |
|                                                                             |                              |                               |                 |                  |                |  |   |  |  |
|                                                                             |                              |                               |                 |                  |                |  |   |  |  |
|                                                                             |                              |                               |                 |                  |                |  |   |  |  |
|                                                                             |                              |                               |                 |                  |                |  |   |  |  |
|                                                                             |                              |                               |                 |                  |                |  |   |  |  |
|                                                                             |                              |                               |                 |                  |                |  |   |  |  |
|                                                                             |                              |                               |                 |                  |                |  |   |  |  |
|                                                                             |                              |                               |                 |                  |                |  |   |  |  |
|                                                                             |                              |                               |                 |                  |                |  |   |  |  |
|                                                                             |                              |                               |                 |                  |                |  | > |  |  |
|                                                                             |                              |                               |                 |                  |                |  |   |  |  |
|                                                                             |                              |                               |                 |                  |                |  |   |  |  |
|                                                                             |                              |                               |                 |                  |                |  |   |  |  |
|                                                                             |                              |                               |                 |                  |                |  |   |  |  |
|                                                                             |                              |                               |                 |                  |                |  |   |  |  |
|                                                                             |                              |                               |                 |                  |                |  |   |  |  |
|                                                                             |                              |                               |                 |                  |                |  |   |  |  |
|                                                                             |                              |                               |                 |                  |                |  |   |  |  |
| Sorszám 0                                                                   | Megnevezés                   |                               |                 | Biz. szám        |                |  |   |  |  |
| Érték                                                                       | 0 Ft Számv                   | iteliékték c: 0 Ft            | Adót, érték csi | ikkenés          | 0 Ft           |  |   |  |  |
| Műszaki adatok                                                              | Üz.h. dátuma 2010.09         | .27. 15 Törölve               |                 | ,                |                |  |   |  |  |
|                                                                             | ,,                           | -                             |                 |                  |                |  |   |  |  |
|                                                                             |                              |                               |                 |                  |                |  |   |  |  |
| Új tétel                                                                    | Tétel törlés                 | Tétel módosítás               |                 |                  |                |  |   |  |  |
| Új eszköz                                                                   | Módosítás                    | Töröltté tesz T.eszk. karto   | on              | Új keresés       | Kilép          |  |   |  |  |

#### 1.2.6. Jegyzőkönyv készítése

Aktiválási és kihelyezési jegyzőkönyvet lehet készíteni a **Tárgyi eszköz/Lekérdezés,** karbantartás/Rögzítés/Jegyzőkönyv menüpontban a megadott paraméterekkel.

## 1.3. Értékcsökkenés számítás

#### Tárgyi eszköz/Lekérdezés, karbantartás/Értékcsökkenés számítás menüpontban

Ha felrögzítettük tárgyi eszközeink alapadatait és leírási kulcsait, akkor lehetővé válik a program által az értékcsökkenés számítás futtatása.

| 🐱 Értékcsökkenés   | számítás     | (Adatbázis:       | _master |     |
|--------------------|--------------|-------------------|---------|-----|
| × ,,, ,            | 2010 00 27   | = 1               |         |     |
| Ecs. szamítas vege | 12010.09.27. | <u>15</u> <u></u> |         |     |
| Azonosító          | <br>         |                   |         |     |
| Lsoport            | ļ            | •                 |         |     |
|                    |              |                   |         |     |
| Próba számolás     | 9            | Számolás          | Még     | sem |

Először a megfelelő időintervallumot állítjuk be.

Utána választhatunk, hogy próba vagy éles számolást akarunk-e elvégezni.

Természetesen ezt megtehetjük tárgyi eszközönként, vagy csak egy azonosító csoportra, de ha az azonosító mezőket üresen hagyjuk, úgy valamennyi tárgyi eszközre elvégzi a gép a kijelölt műveletet.

A próbaszámításról a következő oldalon látható lista formátumot kapjuk

#### 1.4. Tárgyi eszköz forgalmak feladása, könyvelése

#### Tárgyi eszköz/Riportok/Feladás lista menüpontban

Itt lehet a tárgyi eszköz forgalmakat lekérdezni, könyvelésre nem feladott adatokat listázni, illetve feladni.

Megadhatjuk az alábbi adatokat:

0értékváltozás dátuma

ocsoport

otelephely

| Fe  | la di | ás lista      |      | hách: herearry de | anyonal a | ebaara di filo | anagyi ( | Pete    | ing: 13       |                  |                   |                  |             |                  |                 | ×        |
|-----|-------|---------------|------|-------------------|-----------|----------------|----------|---------|---------------|------------------|-------------------|------------------|-------------|------------------|-----------------|----------|
| Ér  | tékv  | ált. dátuma   | 2011 | .03.01. 🖪         |           | 2011.03.31.    | 15       |         | ۹N            | em feladott (    | C Feladott        |                  | Keres       |                  | Lista           |          |
| Cs  | opor  | t 🔼           |      | -                 | Telep     |                | -        | 3 Költs | éghely        |                  | -                 |                  |             |                  | Feladás         |          |
|     | _     |               |      |                   |           |                |          | 1       |               | _                |                   |                  |             | F                | eltétel törlés  |          |
| ļ   | •     | Tételes lista |      | C                 | Mozgáson  | nként          |          | Leira   | ISI MOD       |                  | <b>_</b>          |                  |             |                  | Mégsem          |          |
| 40. |       |               |      | 1                 |           |                | *        |         |               |                  |                   | har i a -        |             |                  |                 |          |
| 49  | ≣   € | eleph Azono   | sitó | <b>4</b>          |           | Dátum:         | Usszeg   | lar     | . br. ért. no | Kov. br. ért. no | Tart. br. ért. cs | Kov. br. ért. cs | Ertékcsokk. | Tart, ért, csoki | Kov. ért. csokk |          |
| 1   |       | _             | 58   | Ertékcsokkenés    |           | 2011.03.31.    |          | 0 131   |               | 161              | 861               | 131              | 59 589      | 5/1              | 139             |          |
| 2   |       |               | 59   | Ertékcsökkenés    |           | 2011.03.31.    |          | 0 131   |               | 161              | 861               | 131              | 34 629      | 571              | 139             |          |
| 3   | 1     |               | 60   | Értékcsökkenés    |           | 2011.03.31.    |          | 0 131   |               | 161              | 861               | 131              | 52 843      | 571              | 139             |          |
| 4   | 10    |               | 61   | Értékcsökkenés    |           | 2011.03.31.    |          | 0 131   |               | 161              | 861               | 131              | 41 719      | 571              | 139             |          |
| 5   | 10    |               | 62   | Értékcsökkenés    |           | 2011.03.31.    |          | 0 131   |               | 161              | 861               | 131              | 67 065      | 571              | 139             |          |
| 6   | 10    |               | 64   | Értékcsökkenés    |           | 2011.03.31.    |          | 0 131   |               | 161              | 861               | 131              | 34 629      | 571              | 139             |          |
| 7   | 1     |               | 65   | Értékcsökkenés    |           | 2011.03.31.    |          | 0 131   |               | 161              | 861               | 131              | 35 229      | 571              | 139             |          |
| 8   | 1     |               | 66   | Értékcsökkenés    |           | 2011.03.31.    |          | 0 131   |               | 161              | 861               | 131              | 59 896      | 571              | 139             |          |
| 9   | 10    |               | 67   | Értékcsökkenés    |           | 2011.03.31.    |          | 0 131   |               | 161              | 861               | 131              | 34 629      | 571              | 139             |          |
| 10  |       |               | 68   | Értékcsökkenés    |           | 2011.03.31.    |          | 0 131   |               | 161              | 861               | 131              | 63 885      | 571              | 139             |          |
| 11  |       |               | 69   | Értékcsökkenés    |           | 2011.03.31.    |          | 0 131   |               | 161              | 861               | 131              | 41 719      | 571              | 139             |          |
| 12  |       |               | 71   | Értékcsökkenés    |           | 2011.03.31.    |          | 0 131   |               | 161              | 861               | 131              | 6 328       | 571              | 139             |          |
| 13  |       |               | 103  | Értékcsökkenés    |           | 2011.03.31     |          | 0 131   |               | 161              | 861               | 131              | 11 311      | 571              | 139             | +        |
| 14  |       |               | 104  | Értékcsökkenés    |           | 2011.03.31     |          | 0 131   |               | 161              | 861               | 131              | 11 165      | 571              | 139             | +        |
|     |       |               |      |                   |           |                |          | 0       |               | 1                |                   |                  | 1 084 519   |                  |                 |          |
|     |       |               |      |                   |           |                |          | •       |               |                  |                   |                  | 1 004 010   |                  |                 | <u> </u> |
| _   |       |               |      |                   |           |                |          |         |               |                  |                   |                  |             |                  |                 |          |

A "Feladás" funkció segítségével elkészülnek a könyvelési tételek, és a lehetségessé válik a forgalmak kontírozása.

Feladás után a kontírtételek átkerülnek a könyveletlen saját vegyes tételek közé ún. "TGY" iktatószámon.

Itt még lehetőség van a kontírtételek módosítására.

| 🛛 Lekérdezések 🛛 🖬 🖬    |                                                                                                    |                                              |                                                                                                    | -                                                        |                    |  |  |  |  |
|-------------------------|----------------------------------------------------------------------------------------------------|----------------------------------------------|----------------------------------------------------------------------------------------------------|----------------------------------------------------------|--------------------|--|--|--|--|
| Dimenziók               | Kiválasztott szűrőfeltételek<br>Bizonylat állapotok =<br>N Könyvelhető vagy<br>T Tálcára érkezett<br>Pögzítés dátuma –<br>2011.03.01 2011.03.31. Rögzítés dátuma Dátt<br>Eredmények Csak<br>Húzza ide azt az oszlopot, amely szerint csoportosítani szeretne |                                              |                                                                                                    |                                                          |                    |  |  |  |  |
|                         | E Telephely                                                                                                    | Bizonylatsz<br>TGY/0004<br>TGY/0004          | Összeg<br>344 924<br>140 233                                                                                                    | Dátum<br>2011.03.31.<br>2011.03.31.                      |                    |  |  |  |  |
|                         | 4<br>9<br>0<br>8                                                                                                    | TGY/0004<br>TGY/0004<br>TGY/0004<br>TGY/0004 | 75 752<br>3 385<br>387 086                                                                                                    | 2011.03.31.<br>2011.03.31.<br>2011.03.31.<br>2011.03.31. |                    |  |  |  |  |
|                         |                                                                                                    |                                              |                                                                                                    |                                                          |                    |  |  |  |  |
| -                       |                                                                                                    |                                              | 1 084 519                                                                                                    |                                                          |                    |  |  |  |  |
| Keresés:                | Úi oszlon                                                                                                    | enyek megjelenit<br>Oszlon törlé             | ese szerkesztés közt<br>se Frissítés                                                                                                    | ben<br>Lekérdezés ∣                                      | Uj felv<br>Kontíro |  |  |  |  |
| Szűrés betöltése Szűrés | mentése<br>zlop hozzáadá                                                                                                    | Kijelölések                                  | törlése / Lorice / Lorice / Lo | Táblázat<br>redmények lel                                |                    |  |  |  |  |

Ha azonban megfelelőek a tételek, akkor a "Könyvel" funkció segítségével könyvelhetőek a tételek.

## 1.5. Tárgyi eszköz riportok

#### Tárgyi eszköz/Riportok/Havi értékváltozás menüpont

A lista paramétereit az alábbi képernyő segítségével állíthatjuk be:

| Értékváltozás l                              | lista (Adatbázis: | _master_konyvel | _k (csatacsirke)   I                                                                      | éldány: 2)       |                                              |           |            |
|----------------------------------------------|-------------------|-----------------|-------------------------------------------------------------------------------------------|------------------|----------------------------------------------|-----------|------------|
| Értékvált. dátuma<br><mark>A</mark> zonosító | 2010.09.27.       | <u>15</u>       | <u>IS</u> Csoport<br>Telep                                                                |                  | <ul> <li>✓ Költsé</li> <li>✓ Mozg</li> </ul> | éghely 🛛  | •          |
| Brutto értékig<br>Netto értékig              |                   |                 | Gyáriszám                                                                                 |                  |                                              |           |            |
|                                              |                   |                 | Feltét                                                                                    | el törlés        |                                              |           | Keres      |
| .≣ Megnevezés                                | Mozgá             | s Érték         | Számviteli é                                                                              | s. Adót. sz. écs | Dátumtól                                     | Dátumig I | Bruttó Szá |
|                                              |                   |                 | <nincsen megjeleníthe<="" td=""><td>tő adat&gt;</td><td></td><td></td><td></td></nincsen> | tő adat>         |                                              |           |            |
|                                              |                   |                 |                                                                                           |                  |                                              |           | ]          |
|                                              |                   |                 |                                                                                           | Lista            |                                              | м         | égsem      |

A lista lekérdezése, vagy nyomtatása előtt különféle szűrőfeltételeket állíthatunk be a dátumon kívül, például lekérdezhetünk a törzsadatok között szereplő csoport, költséghely – telephely és mozgások szerint, de megadhatunk azonosító intervallumot, vagy bruttó és nettó összeghatárokat is.

#### Tárgyi eszköz/Riportok/Eszköz lista menüpont

Az Eszköz listánál az előzőekhez hasonló paraméter-beállításokra van lehetőség az alábbi tábla segítségével:

| Tárgyi eszközök (Adatbázis: _ma                                                                   | ster_konyvel_k (csata         | acsirke)   Példá                   | iny: 2)                                |                    | X                                          |  |  |  |  |
|---------------------------------------------------------------------------------------------------|-------------------------------|------------------------------------|----------------------------------------|--------------------|--------------------------------------------|--|--|--|--|
| Csoport Soport                                                                                    | Telep     2010.09.27.         | Azonosí<br>Brutto ér<br>S Netto ér | tékig                                  |                    |                                            |  |  |  |  |
| C Minden élő C C<br>C Nem élő kartonok C N                                                        | )-ra leírtak<br>Minden        | Adatok                             | istázása C Ka                          | rtonok listázása 🕥 | Eltérés lista                              |  |  |  |  |
| C Feljesztési tart. C Nem fejl. tart.                                                             | Minden                        | Feltétel t                         | örlés                                  | Mezők              | Keres                                      |  |  |  |  |
| Azonosító ∆ Megnevezés                                                                            | Főkönyvi szám<br>Maradvánuért | Bruttó<br>Eredeti Br               | Számviteli Nettó<br>Adótörvény sz. pel | Számviteli éves éc | Számviteli halm, éc<br>Adótörvény sz. halu |  |  |  |  |
| Fej.tart. Maradványért. Eredeti Br. Adótörvény sz. net Adótörvény sz. éve Adótörvény sz. hali<br> |                               |                                    |                                        |                    |                                            |  |  |  |  |
|                                                                                                   |                               |                                    |                                        |                    |                                            |  |  |  |  |
|                                                                                                   |                               | Lista                              |                                        |                    | Mégsem                                     |  |  |  |  |

A megfelelő paraméterek beállításával lekérdezhetjük az eszköz kartonokat is.

A kartonok listázása gomb bejelölésének hatására – ha egyéb szűkítő feltételt nem állítottunk be – valamennyi karton megjelenik és nyomtatható.

Az úgynevezett karton az alapadatok között rögzített fontosabb számadatokon kívül tartalmazza a leírási kulcsokra vonatkozó információkat és az eszköz értékváltozásában bekövetkezett forgalmi adatokat is. (amennyiben az eszközhöz tartozékot is rendeltünk – azok felsorolását is megmutatja bizonylatonkénti részletezettséggel).

Kartonok listázásakor a program két kérdést tesz fel:

"A tárgyi eszköz kartonon a tartozékok is szerepeljenek?"

Nem válasz esetén a kartonra nem kerülnek rá a tartozékok.

"Összes kartont akarja listázni?"

Nem válasz esetén csak azt a kartont listázza, ami éppen ki van jelölve.

Külön csoportban kérhetjük le a nem élő (törölt), vagy az időközben már 0-ra leírt tárgyi eszközök adatait tartalmazó kartonokat.

Szükség esetén az adatok nyomtatása a programban megszokott módon történik.